## 上海建设管理职业技术学院 招生报名系统

## 考生操作手册

一、注册及登录

1、通过 https://zsbm.shjgzy.cn/登录学校招生报名系统(如图 1)。

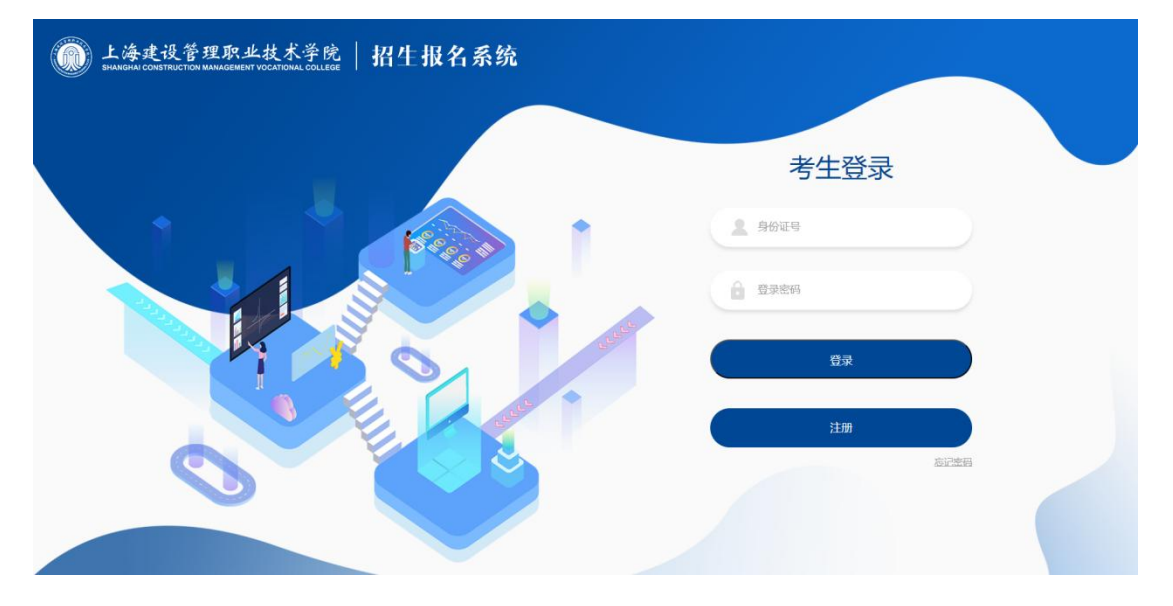

(图1)

2、扫码登录学校招生报名系统。

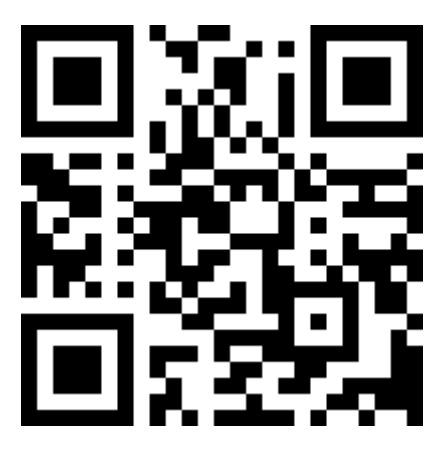

3、登录学院招生信息网 https://www.shjgzy.cn/zs,点击准考证下

载,访问学校招生报名系统(如图2)

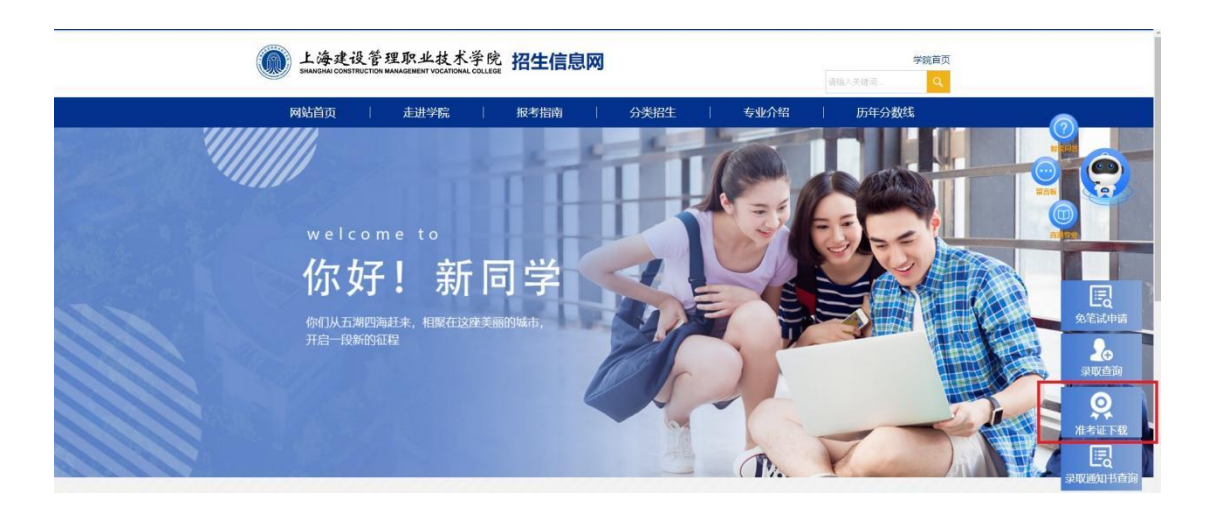

(图2)

对于初次使用本系统的考生首先需要注册个人信息,点击图1中 的"注册"按钮即可进入"考生注册"页面(如图3)

| <b>近</b> 上海建·<br>Shanghai cons | 设管理即<br>TRUCTION MANAG | 积业技术学院 招生报名系统                            |
|--------------------------------|------------------------|------------------------------------------|
|                                |                        | 考生注册                                     |
|                                | 姓名                     | 姓名                                       |
|                                | 身份证号                   | 身份证号                                     |
|                                | 手机号码                   | 手机号码 获取验证码                               |
|                                | 验证码                    | 手机脸证码                                    |
|                                | 登录密码                   | 登录变码                                     |
|                                | 再输入一<br>次密码            | 登录密码                                     |
|                                |                        | <b>希定注册</b> 返回首页                         |
|                                |                        | and the state of the second              |
|                                | © Copyrights           | 2023 ◎版权所有:上海建设管理职业技术学院 沪ICP备15008234号-1 |

(图3)

注册时请先填写姓名、身份证号及手机号码,并点击"获取验证码"按钮。一般情况下,系统会在一分钟内自动将验证码发送到填写的手机号码中,如遇到高峰期可能会略有延迟,请耐心等待。

收到验证码后,将验证码数字填入,同时填入登录密码(至少为

8位字符),并点击"确定注册"按钮。

5、注册完成后,通过图1的界面,使用本人证件号及注册时设置的登录密码,登录到本系统。登录后显示界面(如图4)

| 上海建设管理职业技术学院 招生报名系统<br>SHANGHAI CONSTRUCTION MANAGEMENT VOCATIONAL COLLEGE |           |              |  |  |  |  |  |  |
|----------------------------------------------------------------------------|-----------|--------------|--|--|--|--|--|--|
|                                                                            | 考生姓       | 名:张三         |  |  |  |  |  |  |
|                                                                            |           |              |  |  |  |  |  |  |
|                                                                            | 自主招生免笔试申请 | 自主招生统一测试(笔试) |  |  |  |  |  |  |
|                                                                            |           |              |  |  |  |  |  |  |
|                                                                            | 三校生校测     | 个人信息         |  |  |  |  |  |  |
|                                                                            | j         | 出系统          |  |  |  |  |  |  |
| © Copyrights 2023 @版权所有:上海建设管理职业技术学院 沪ICP备15008234号-1                      |           |              |  |  |  |  |  |  |

(图4)

## 二、自主招生笔试准考证查看及打印

对于一志愿报考我校的考生,如果未参加免笔试的面试或者面试 未通过的,可点击"自主招生统一测试(笔试)"查看相关信息。笔 试信息公布的时间以官方网站发布的信息为准。

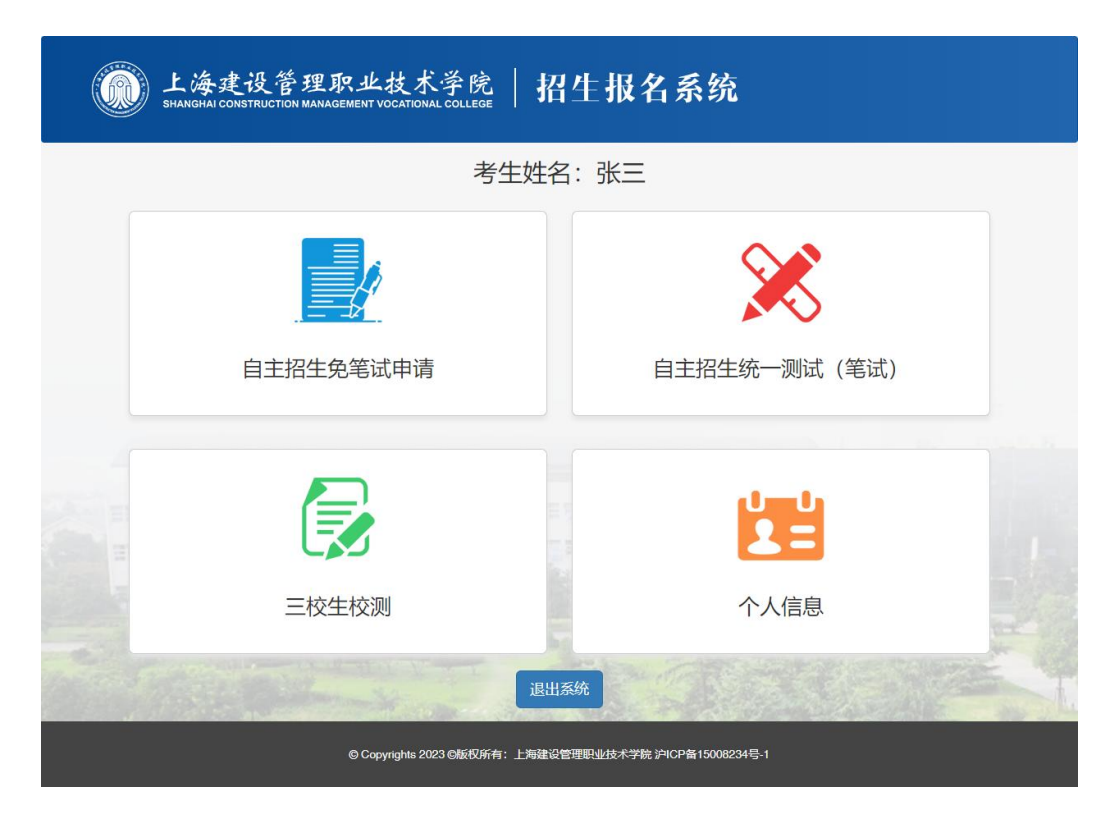

(图13)

进入后如图 14 所示:

| SHANGHAI CONSTRUCTION MANAGEMENT VOCATIONAL COLLEGE 招生报名系统 |               |                    |  |  |  |  |  |  |
|------------------------------------------------------------|---------------|--------------------|--|--|--|--|--|--|
|                                                            | 自主招生统一测试 (笔试) |                    |  |  |  |  |  |  |
|                                                            | 招生章程          |                    |  |  |  |  |  |  |
|                                                            | 查看笔试准考证       |                    |  |  |  |  |  |  |
|                                                            | 查看笔试结果        |                    |  |  |  |  |  |  |
|                                                            | 返回首页          | E REAL PROPERTY OF |  |  |  |  |  |  |

(图 14)

1、招生章程

点击"招生章程",可以查看本校官网发布的本年度自主招生招 生章程的详细内容。

2、查看笔试准考证

符合笔试条件的考生,点击"查看笔试准考证"查看并打印本人 笔试准考证(如图 15),准考证公布的时间以官方网站发布的信息 为准。

| L海建设管<br>SHANGHAI CONSTRUCTIO | 理职业技<br>DN MANAGEMENT VOCA | 术学院   招生!                                                                                                    | <b>报名</b> 系统      | 充              |            |
|-------------------------------|----------------------------|----------------------------------------------------------------------------------------------------|-------------------|----------------|------------|
|                               |                            | 上海建设管理职业技                                                                                                    | 支术学院              |                |            |
|                               |                            | 年专科层次依法自主招                                                                                                    | 3生考试准考            | 证              |            |
|                               | 姓名:                        | ,性别。                                                                                                    |                   | -              |            |
|                               | 报名号:                       | 毕业学校:                                                                                                    | a constitution of |                |            |
|                               | 证件类型:<br>考点地址:■■           | 证件号码:                                                                                                    |                   | e - 19         |            |
|                               | *出初日                       | * 光 叶 问                                                                                                    | 국사교               | 座台号            |            |
|                               | /5 W(打口                    | 75 W(H)[0]                                                                                                    | 5405              | 王'世 5          |            |
|                               |                            | 考生须知                                                                                                    |                   |                |            |
|                               | -                          | Contract of the local                                                                                                    | -                 | and the second |            |
|                               | Amazan                     | ACCESSION ADDRESS.                                                                                                    |                   |                |            |
|                               |                            |                                                                                                    |                   |                |            |
|                               | 4                          | Contraction of the local division of the local division of the loc | the factor        |                |            |
|                               |                            |                                                                                                    |                   |                |            |
|                               | 1                          |                                                                                                    |                   |                |            |
|                               | 7                          | address of the local division of the                                                                                                    |                   | - 104S         |            |
| Wine Star                     | San 2                      | 下载准考证 返回                                                                                                    | 14Miles           |                | P 108 - 29 |
|                               | © Copyrigi                 | nts 2023 @版权所有:上海建设管理职业技                                                                                                    | 5术学院 沪ICP备150     | 08234号-1       |            |

(图15)

点击下方"下载准考证"按钮可获取 PDF 版本的准考证文件,将 文件内容打印即可。

3、查看笔试结果

对于参加笔试的考生,在笔试完成后可进入查看笔试成绩。笔试成绩公布的时间以官方网站发布的信息为准。

## 三、录取结果查询

1.考生在学院招生信息网发布的查询时间内登录招生信息网,点击"录取查询",查询录取结果。(如图 13)

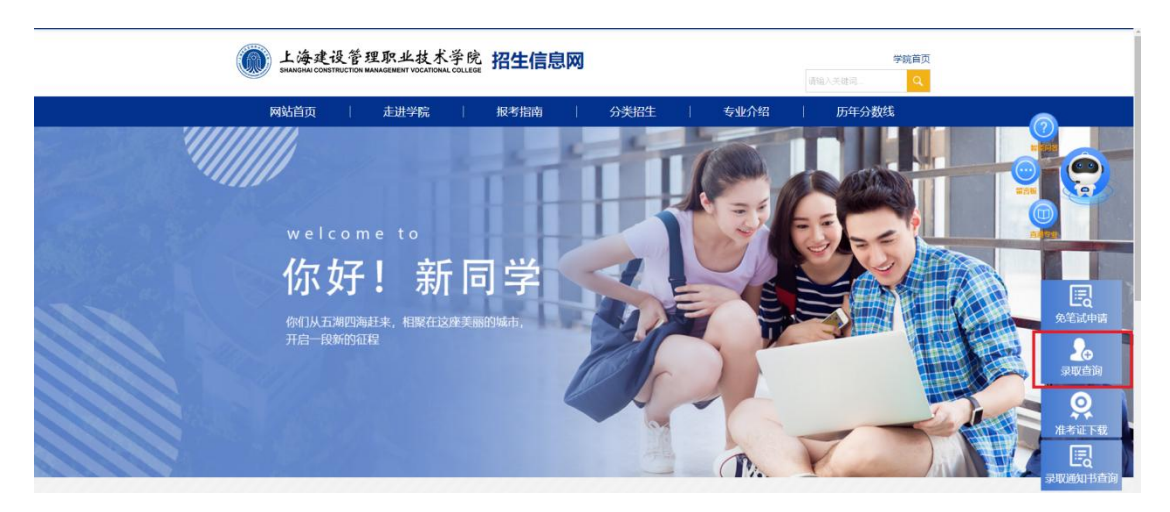

(图13)

2. 通过扫码登录学校录取查询系统,查询录取结果。

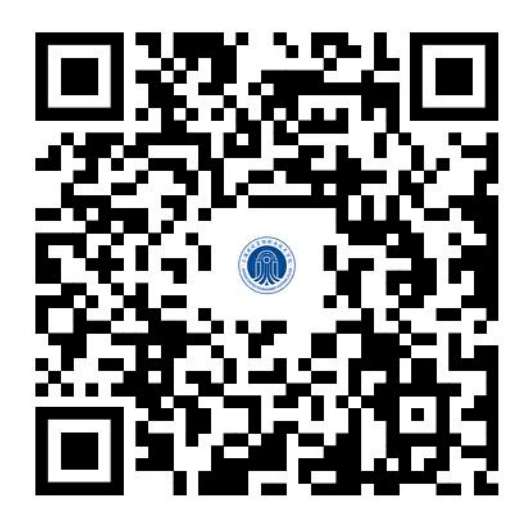